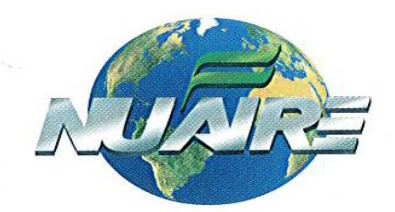

## Nu-440 简易操作说明书

1、操作主界面,如图1待机状态。(触屏操作)

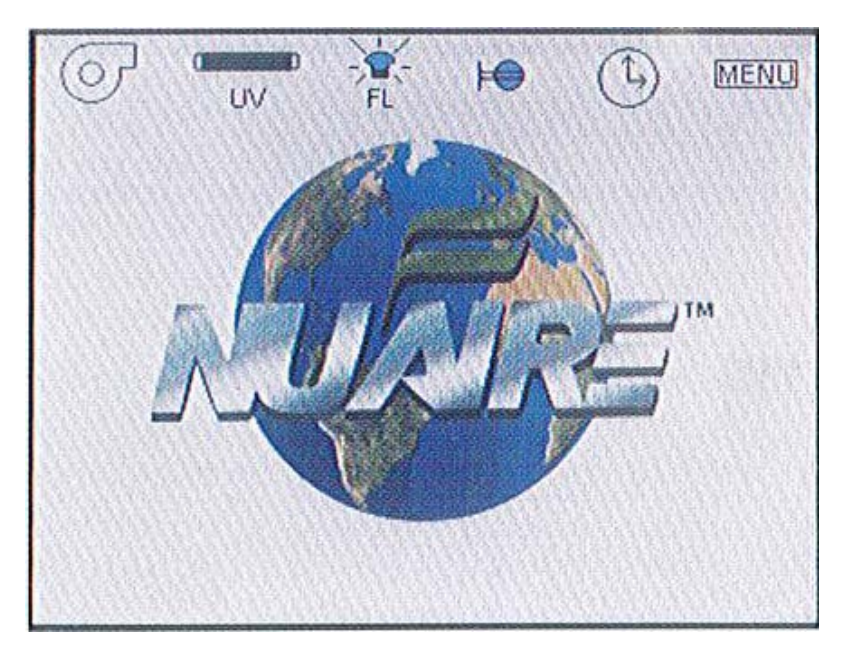

图 1

当系统处于待机状态时,触摸式液晶屏会显示出一个巨大的 NUAIRE 图标;功能图标在顶部,时间和日期在右下方。 除风机图标需要启动运行模式外,其余功能图标都可以在待机 状态下开启和关闭。

触摸液晶屏有屏幕保护功能,默认时间为 60 秒,当风机没有开 启时,60 秒后屏幕会变暗,点击屏幕即可退出屏保模式。 2、基本使用图标。

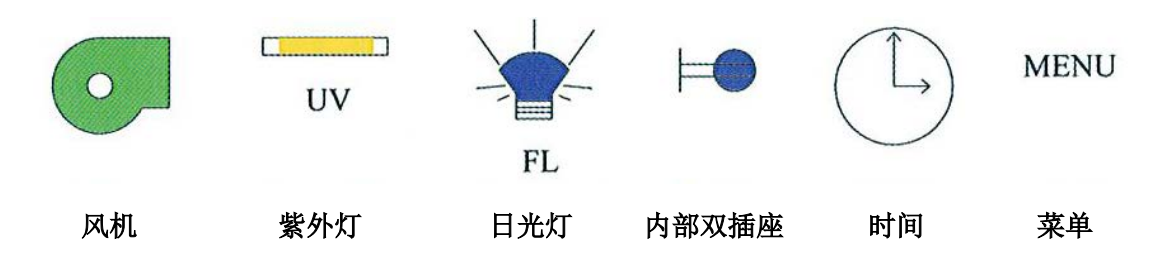

3、风机的运行以及报警。

3-1、点击风机图标,进入运行模式

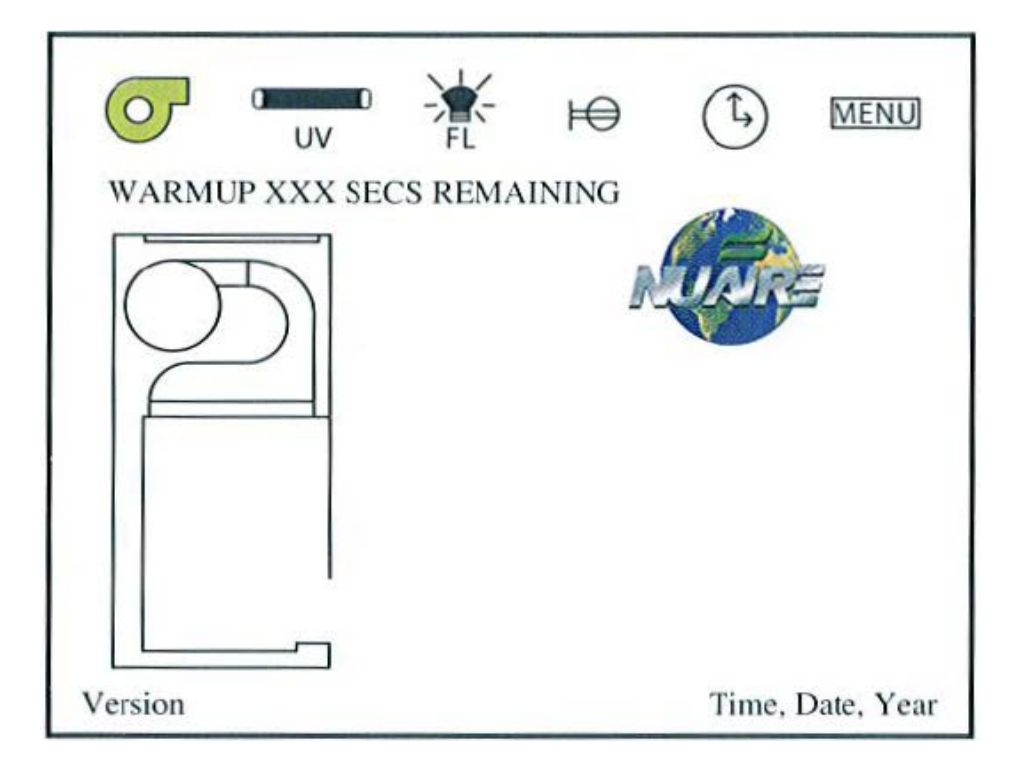

图 2

点击风机图标 (),同时按密码 1234 并确认,风机图标亮起 ),运行模式将会在屏幕显示如图 2;风机会有 150 秒的预热周期, 在预热周期无菌净化程序可能开始,如果滑动窗被提高会报警,可以点 击静音图标清除声音。在预热过程中气流读数不被显示。当预热结束后, 气流读数恢复显示,正常操作。如果需要停止风机运行,再次按下风机图标 和密码,风机停止。

- Image: winder winder winde
- 3-2、运行模式报警。

图 3

如果存在,在待机/运行模式中都出现可见的报警显示和听到报警的声音,如图 3 所示;警报声可点击静音,但只能保持 15 分钟。

3-3、报警种类。

- ·Window High 玻璃窗高于标准高度。
- · Downflow High Limit 向下气流超过高报警设置。
- · Downflow Low Limit 向下气流低于低报警设置。
- · Inflow High Limit 进气气流超过高报警设置。

Inflow Low Limit 进气气流低于低报警设置。
4、紫外灯

点击紫外灯图标 开启或关闭紫外灯,注意开启紫外灯 时必须将滑动玻璃窗完全关闭。

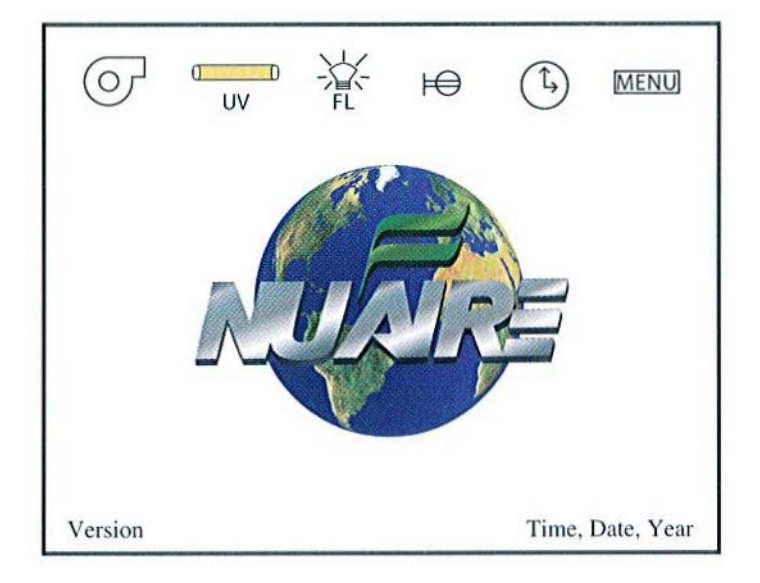

图 4

5、日光灯

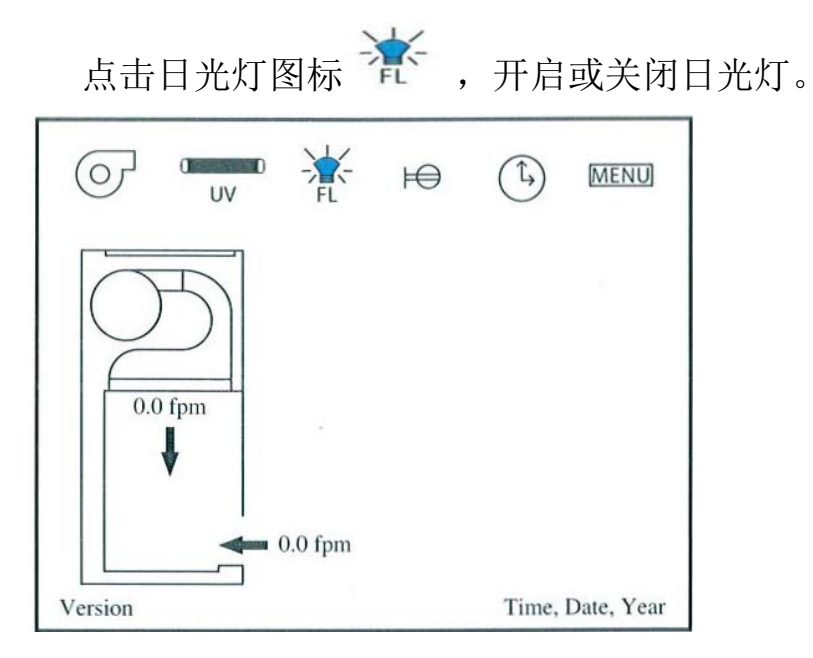

点击 🍽 开启或关闭安全柜腔体内电源插座。

6、内部双插座

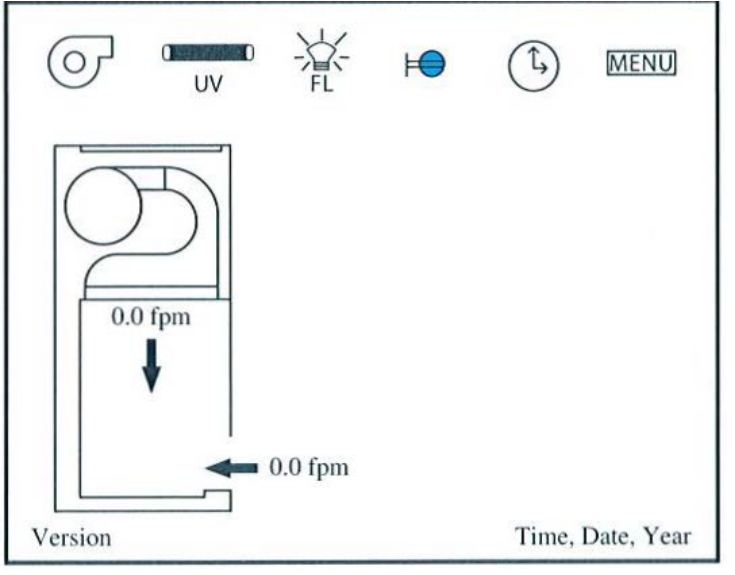

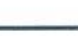

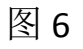

7、时间

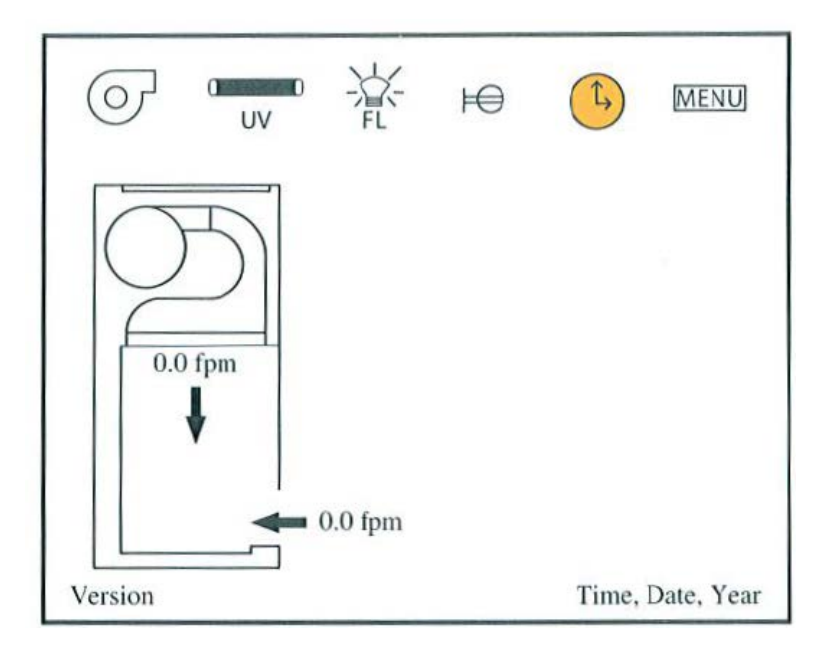

图 7

当点击时间图标后,将会列出一个时间功能的菜单。 如图 8。

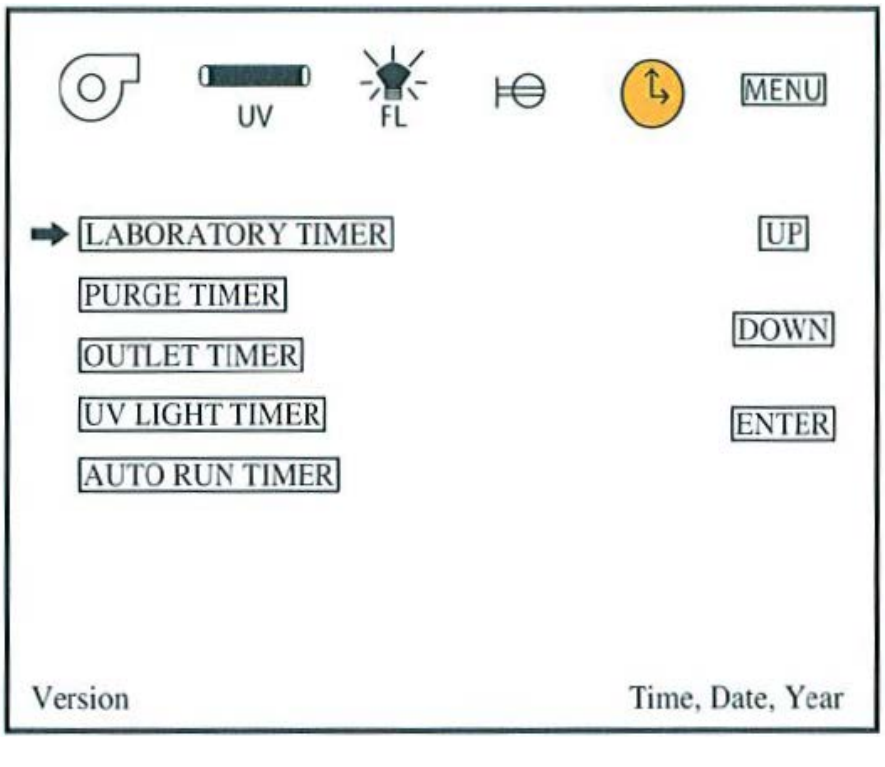

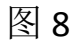

各部分具体操作请详见说明书.

8、菜单

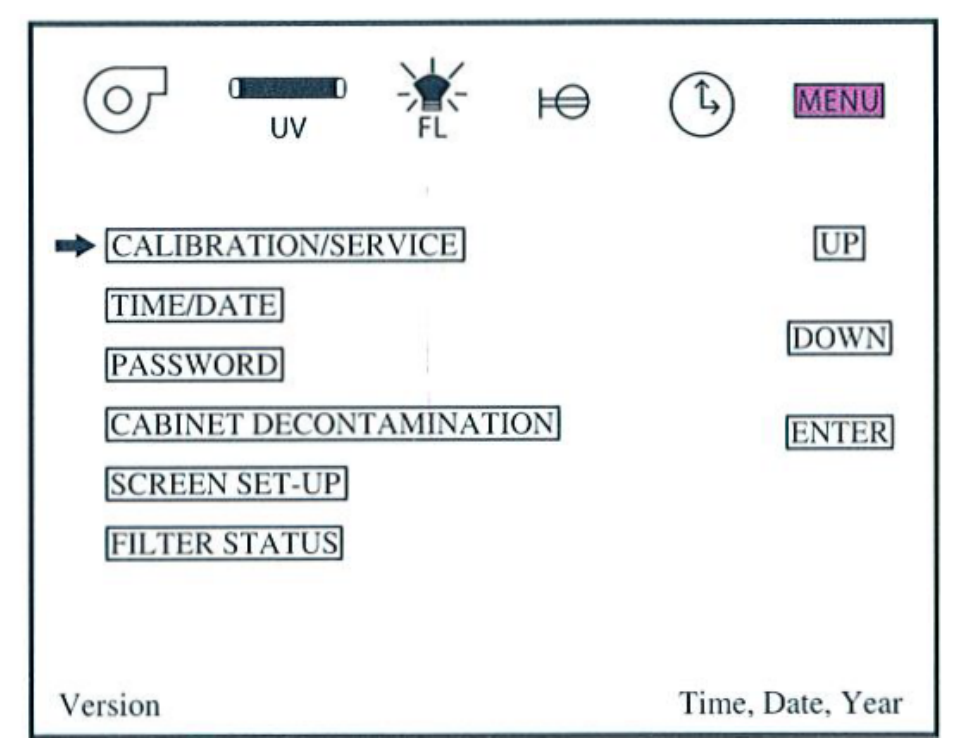

当按下菜单 MENU 后会出现图 9 所示菜单,请不要更改内部参数,详见 说明书。

注意事项:

1使用时注意关闭排水阀、进气阀;

 2.保持房间的洁净可以延长高效过滤器的寿命,需要更换滤膜时 请与工程师联系,用户不要自行操作;

3 抬起或关闭玻璃风板时请用双手均匀用力操作,防止手柄脱落;4 使用后最好关闭玻璃风板,以免灰尘进入。

5 操作台内部前侧格栅和后侧的通风口不能放置任何东西,以避 免带来风速的不稳定。

6.最终以说明书为准。

注:以上部分仅供参考,最终仪说明书为准.